## FINANZIAMENTO DI EVENTI E MANIFESTAZIONI DI GRANDE INTERESSE TURISTICO -

## **RICHIESTA DI RIESAME**

Il **Soggetto Proponente**, beneficiario della proposta di finanziamento, accedendo al link di riferimento: <u>https://documentale.regione.calabria.it/portale</u>, dalla sezione dedicata, dove è già censita l'istanza presentata in precedenza, potrà presentare richiesta di riesame:

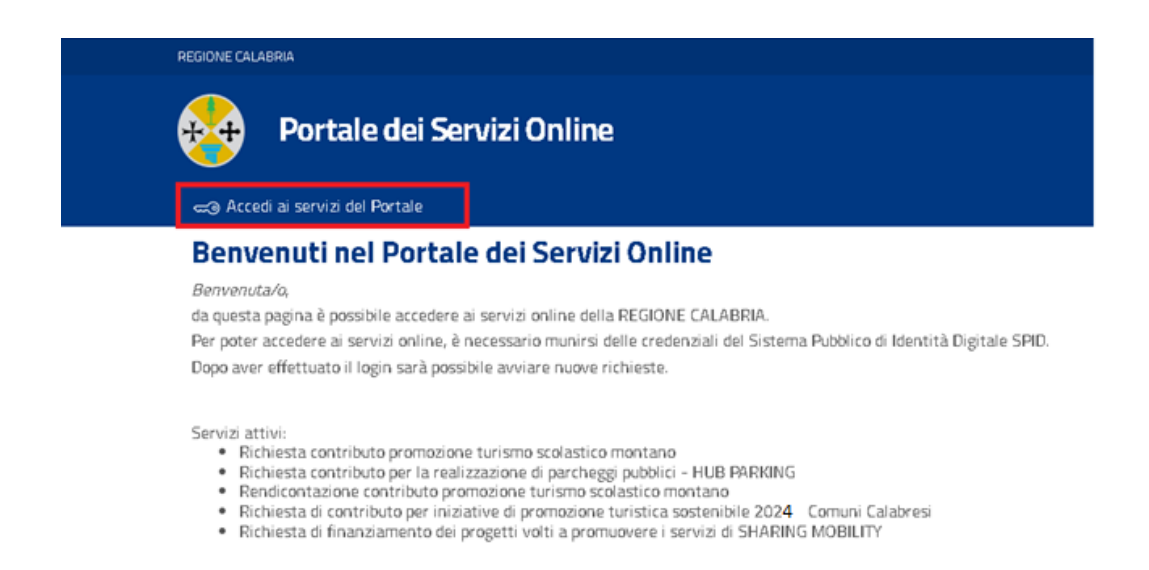

L'accesso dovrà essere effettuato in piattaforma, tramite SPID, dal soggetto che ha presentato la domanda.

## Accesso al sistema

| C AVVISO IMPORTANTE                                                                                                    | 💼 ACCESSO AL SISTEMA |
|----------------------------------------------------------------------------------------------------|----------------------|
| D.L. Semplificazione 76/2020                                                                                                    |                      |
| Per effetto del Decreto Legge Semplificazione (D.L. N.76/2020) dal<br>01/10/2021 l'accesso ai servizi on line della pubblica amministrazione può<br>avvenire esclusivamente con lo SPID.<br>Chi non possiede le credenziali on line già attive per la piattaforma deve<br>procurarsi lo SPID al seguente Link. | ENTRA CON SPID       |
| RICHIEDI SPID $ ightarrow$                                                                                                    |                      |

Una volta effettuato il login, scegliere la categoria "Altre Istanze dipartimento Turismo e cliccare su "Accedere al Servizio" in corrispondenza della sezione "Finanziamento di eventi e manifestazioni di grande interesse turistico - Richiesta di Riesame". Cliccare quindi su **Nuova Domanda** (o Riprendi la tua domanda se si è già cominciata precedentemente la compilazione della domanda).

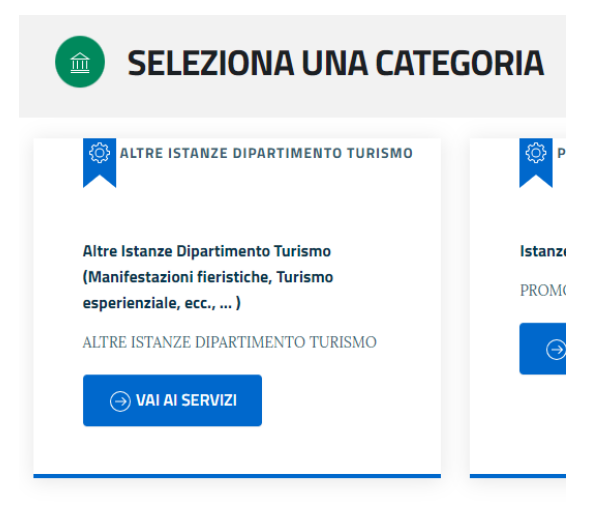

FINANZIAMENTO DI EVENTI E MANIFESTAZIONI DI GRANDE INTERESSE TURISTICO - RICHIESTA DI RIESAME

FINANZIAMENTO DI EVENTI E MANIFESTAZIONI DI GRANDE INTERESSE TURISTICO - RICHIESTA DI RIESAME

Presentazione Istanze per il finanziamento di eventi e manifestazioni di grande interesse turistico - Richiesta di Riesame

 $(\rightarrow)$  ACCEDI AL SERVIZIO

## FINANZIAMENTO DI EVENTI E MANIFESTAZIONI DI GRANDE INTERESSE TURISTICO - RICHIESTA DI RIESAME

Presentazione Istanze per il finanziamento di eventi e manifestazioni di grande interesse turistico

🕂 Nuova domanda

🖉 Riprendi le tue Domande

INDICE DELLA PAGINA

Avviso Pubblico

Istanza di Riesame

- Richiesta di Riesame

Avviso Pubblico

E' possibile consultare l'avviso pubblico completo al seguente link..... Istanza di Riesame È possibile presentare istanze di riesame entro e non oltre 3 giorni dalla pubblicazione delle graduatorie provvisorie sul sito istituzionale, tramite Piattaforma disponile al seguente indirizzo: https://documentale.regione.calabria.it/portale/.

Nella sezione Anagrafica saranno riportati i dati del soggetto che effettua l'accesso con SPID.

| FINANZIAMENTO DI EVENTI E MANIFESTAZIONI DI GRANDE INTERESSE<br>TURISTICO - RICHIESTA DI RIESAME<br>Presentazione Istanze per il finanziamento di eventi e manifestazioni di grande interesse turistico - Richiesta di Riesame |           |                        |            |            |                      |
|----------------------------------------------------------------------------------------------------|-----------|------------------------|------------|------------|----------------------|
|                                                                                                    | 2 DOMANDA |                        | 3 ALLEGATI | (4) CON    | IFERMA REGISTRAZIONE |
| Conferma Dati anagrafici                                                                                                    |           |                        |            |            |                      |
| Nome (*)                                                                                                    |           | Cognome (*)            |            | Codice fis | cale (*)             |
|                                                                                                    |           |                        |            |            | ·                    |
| Comune o Stato estero di Nascita (*)                                                                                                    |           | Data di nascita (*)    | Email      |            |                      |
|                                                                                                    |           |                        |            |            |                      |
| Comune o Stato estero di residenza (*)                                                                                                    |           | Indirizzo di residenza | (*)        |            |                      |
|                                                                                                    |           |                        |            |            |                      |
|                                                                                                    |           |                        |            |            |                      |
|                                                                                                    |           |                        |            |            | ightarrow avanti     |

Cliccando su "Avanti" sarà possibile proseguire nella compilazione dell'istanza.

Nella sezione "**Domanda**", sottosezione "Domanda Precedente", una volta selezionata la domanda già presentata, saranno visualizzati i dati principali e sarà necessario inserire il Codice identificativo della domanda precedente.

| Seleziona la domanda precedente *  |                 |              |
|------------------------------------|-----------------|--------------|
| Domanda n. prot 449 del 15/07/2024 |                 |              |
| II/la sottoscritto/a               | Cod             | dice Fiscale |
| nato/a a                           | Data di Nascita |              |
| Comune di residenza                | Via             | n°           |
| dell'Ente                          |                 |              |
| C. F.                              | P. IVA          |              |
| Sede Legale                        | Indirizzo       |              |
| E-mail                             |                 |              |
| PEC                                |                 |              |
|                                    |                 |              |
| Codice Identificative Demanda      |                 |              |

Nella sottosezione "**Richiesta di riesame**" sarà visualizzato automaticamente il soggetto proponente e sarà necessario scegliere per quale delle due opzioni si intende richiedere il riesame della domanda (riesame domanda risultata non ammissibile o riesame punteggio assegnato a domanda ammissibile e in questo caso indicare il punteggio che è stato attribuito).

L'utente dovrà inoltre:

- Indicare la denominazione dell'Ente per cui agisce in qualità di Legale Rappresentante
- Indicare le motivazioni alla base della richiesta
- Scegliere tra le due opzioni:
  - o Provvedimento di non ammissibilità
  - o Punteggio assegnato alla domanda presentata

| hiesta | a Riesame                                                                                                    |
|--------|----------------------------------------------------------------------------------------------------|
| A      | seguito della valutazione di merito, la Domanda presentata da                                                                                                    |
|        |                                                                                                    |
|        | è stata dichiarata non ammissibile                                                                                                    |
|        | è stata dichiarata ammissibile con il seguente punteggio                                                                                                    |
| р      | unteggio                                                                                                    |
|        |                                                                                                    |
|        |                                                                                                    |
|        | RITENUTO CHE                                                                                                    |
|        |                                                                                                    |
| A      | d avviso dello scrivente, in qualità di legale rappresentante di: *                                                                                                    |
| -      |                                                                                                    |
|        |                                                                                                    |
|        | CHIEDE                                                                                                    |
|        | all'Amministrazione Regionale di voler riesaminare in autotutela:                                                                                                    |
|        | il provvedimento di non ammissibilità                                                                                                    |
|        | il relativo punteggio assegnato della Domanda presentata                                                                                                    |
|        | Sono presenti documenti da allegare                                                                                                    |
|        | * Si evidenzia che, con la richiesta di riesame, il richiedente potrà fornire esclusivamente chiarimenti e/o controdeduzioni in ordine<br>alle motivazioni di non ammissibilità mentre non sarà noscibile integrare documentazione risultata assente e/o incompleta in fas |

Se si intende allegare eventuali documenti, sarà inoltre necessario flaggare la voce "Sono presenti documenti da allegare".

Comparirà una tabella in cui sarà possibile indicare quali documenti si intende allegare nella successiva sezione "Allegati". Cliccare su "Aggiungi" per ogni documento che si intende allegare.

| Aggiung                                               |                                                                                                    |                                                                                                    |  |
|-------------------------------------------------------|----------------------------------------------------------------------------------------------------|----------------------------------------------------------------------------------------------------|--|
| Allega la                                             | seguente documentazione probante                                                                    | a supporto della presente richiesta di riesame *:                                                                                       |  |
|                                                       | allegato                                                                                            |                                                                                                    |  |
| ALLEGATO                                              |                                                                                                    | Elimina                                                                                                    |  |
| * Si evidenzia che, con l                             | a richiesta di riesame, il richiedente potr<br>ammissibilità, mentre non sarà possibile<br>Iomanda. | à fornire esclusivamente chiarimenti e/o controdeduzioni in ordine<br>integrare documentazione risultata assente e/o incompleta in fase |  |
| alle motivazioni di non i<br>di presentazione della c |                                                                                                    |                                                                                                    |  |

Cliccare quindi su "Avanti" per proseguire nella sezione "Allegati".

Nel caso in cui siano stati indicati documenti da allegare sarà possibile caricarli cliccando su "scegli file" per selezionare il documento e successivamente su "Allega" in corrispondenza di ognuno di essi.

Successivamente cliccare su "Avanti" per proseguire nella sezione "Conferma Registrazione".

| FINANZIAMENTO DI EVENTI E MANIFESTAZIONI DI GRANDE INTERESSE<br>TURISTICO - RICHIESTA DI RIESAME<br>Presentazione Istanze per il finanziamento di eventi e manifestazioni di grande interesse turistico - Richiesta di Riesame |          |                 |                                     |        |              |                  |
|----------------------------------------------------------------------------------------------------|----------|-----------------|-------------------------------------|--------|--------------|------------------|
|                                                                                                    | GRAFICA  |                 | OMANDA                              |        | 4 CONFERMA R | EGISTRAZIONE     |
| Allega i d                                                                                                    | ocumen   | ti obbligatori. |                                     |        |              |                  |
| Obbli                                                                                                    | gatorio  | Тіро            |                                     |        |              |                  |
| SI                                                                                                    |          | ALLEGATO.       | Scegli file Nessun file selezionato | Allega |              |                  |
|                                                                                                    | - INDIET | RO              |                                     |        |              | ightarrow avanti |

Se non sono stati indicati documenti da allegare sarà visualizzata la seguente schermata e sarà sufficiente cliccare su "Avanti" per proseguire nella sezione "**Conferma Registrazione**".

| AFICA          | OMANDA                                                                                           | ALLEGATI           | (4) CONFERMA REGISTRAZIONE |
|----------------|--------------------------------------------------------------------------------------------------|--------------------|----------------------------|
| umenti obbliga | atori.                                                                                           |                    |                            |
|                |                                                                                                  |                    |                            |
| $\otimes$      | Informazione<br>Non c'è bisogno di allegare alcun documento                                      |                    |                            |
|                | Non è previsto nessun allegato per la domand<br>Vai avanti e richiedi la validazione della Domar | a corrente.<br>Ida |                            |

Nella sezione "**Conferma Registrazione**" sarà visualizzato il riepilogo della domanda che sarà possibile scaricare (cliccando su "Scarica Domanda") e, dopo averla firmato digitalmente, caricarla cliccando su scegli file per selezionare il documento e successivamente su "Allega domanda firmata digitalmente".

|                                                   | ODMANDA                                                                                                    |                                                                                                    | CONFERMA REGISTRAZIONE                                     |
|---------------------------------------------------|----------------------------------------------------------------------------------------------------|----------------------------------------------------------------------------------------------------|------------------------------------------------------------|
| ~~                                                | Anteprima del documento :                                                                                                    | Pagina: 1 / 1                                                                                                    | >> ()<br>Scarica il PDF della domanda e                    |
| IS<br>OGGETTO: P<br>d<br>ir                       | STANZA PER LA PRESENTAZIONE DEL<br>Spett.le<br>Regionu<br>Dipartin<br>mobilità<br>Settore<br>Strategi<br>Territon<br>Presentazione della domanda di riesamu<br>lell'Avviso pubblico per il finanziamento<br>nteresse turistico. | LA DOMANDA DI RIESAME<br>e Calabria<br>nento Turismo, Marketing Territoriale<br>presso Regione Calabria<br>Promozione della Calabria e dei suoi<br>ci – Spettacolo e Grandi Eventi – Mai<br>ale<br>e ai sensi del comma 2 del paragra<br>o di eventi e manifestazioni di gran | e       Asset rketing         fo 6.6 dde       Scegli file |
| II/ la sottoscritto/<br>resid<br>posta elettronic | a ,C.F.:<br>lente in , N. CAP<br>a I , nella qualità                                                                                                    | , nato/a a , Provincia<br>∖, a   , Provincia () Inc<br>di legale rappresentante di<br>alla via                                                                                                    | a (, il firmata digitalmente                               |

Spuntare quindi la dichiarazione di consenso sulla destra e infine cliccare su "Trasmetti Domanda" per completare l'invio della richiesta.

✓ Il sottoscritto dichiara, altresì, di essere informato e presta il consenso, ai sensi e per gli effetti di cui al D. Lgs. 196/2003 e al GDPR 679/2016, affinchè i dati personali raccolti siano trattati, anche con strumenti informatici, esclusivamente nell'ambito del procedimento per il quale la presente dichiarazione viene resa

⊘ TRASMETTI DOMANDA